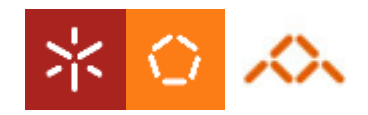

Universidade do Minho Departamento de Informática

# Camada de Dados - JDBC

Aula 1

António Nestor Ribeiro /António Ramires Fernandes/ José Creissac Campos {anr,arf,jfc}@di.uminho.pt

#### Camada de Dados

 A camada de dados, *data layer*, permite isolar o acesso aos dados, por forma a que o resto da aplicação não esteja dependente da origem ou estrutura sob a qual os dados estão armazenados.

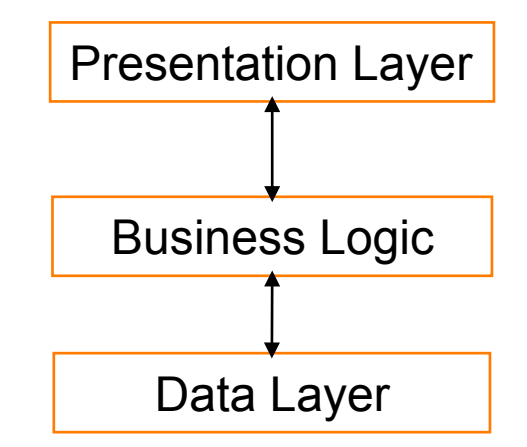

DSS 08/09

 A combinação que aqui será explorada consiste na utilização de bases de dados acedidas na camada de dados através de JDBC.

### Aplicações Multi-Camada

- Diversos tipos de objectos para efectuarem diferentes operações
  - Presentation Objects
  - Business Objects
  - Data Objects

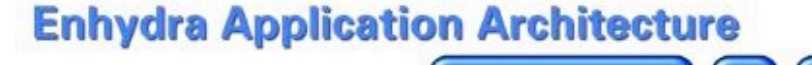

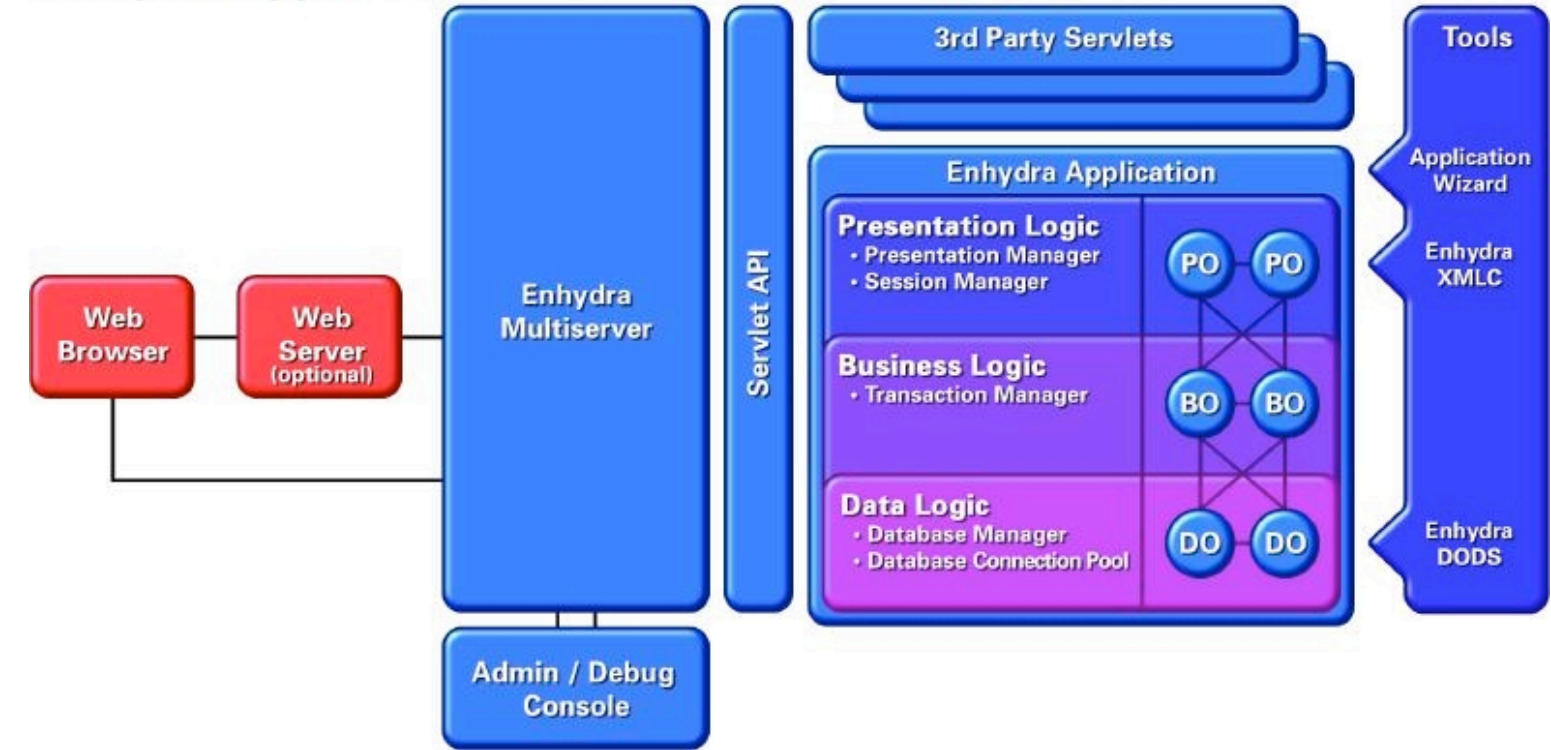

3

**DSS 08/09** 

- JDBC = Java DataBase Connectivity
- Pacotes: java.sql

import java.sql.\*;

- Passos:
  - 1. inicializar o driver
  - 2. estabelecer uma ligação
  - 3. ...
  - 4. fechar a ligação

### JDBC - Driver

• Passo I: carregar a classe do driver

static Class forName(String nome);

- **excepção:** ClassNotFoundException
- Driver ODBC: sun.jdbc.odbc.JdbcOdbcDriver

```
try {
    Class.forName("sun.jdbc.odbc.JdbcOdbcDriver");
}
catch (ClassNotFoundException e) {
    // Driver não disponível
}
```

# **Drivers JDBC**

- Existem várias implementações de drivers JDBC para os diversos motores de BD.
  - Type 1: drivers que implementam a API JDBC como um mapeamento para uma outra API. A portabilidade está dependente da existência do driver destino. A ligação a ODBC é um exemplo destes drivers;
  - Type 2: drivers que são escritos parcialmente em Java e numa outra linguagem. É utilizado um cliente específico para o acesso à base de dados pretendida;
  - Type 3: drivers escritos em Java e que comunicam com um servidor de middleware que faz o interface com as fontes de dados;
  - Type 4: drivers em que o cliente liga directamente à base de dados utilizando exclusivamente Java.

# JDBC - Ligação

- Passo II: Estabelecer uma ligação
- Classe **DriverManager** disponibiliza os seguintes métodos de classe:

```
Connection getConnection( String url);
Connection getConnection( String url, String login, String pass);
Connection getConnection( String url, java.util.Properties.info);
```

- excepção: SQLException
- **Connection** é uma interface que define um conjunto de métodos para operar com a base de dados.

## JDBC - Ligação

- Passo II: Estabelecer uma ligação (2)
- Parâmetro url => protocolo:subprotocolo:identificador
  - protocolo: é constante e representado pela string "jdbc"
  - subprotocolo: é função do motor da base de dados e da forma de acesso (directa ou indirecta, por exemplo através de ODBC). No caso de acesso através de ODBC o subprotocolo é "odbc".
  - identificador da base de dados: Indica qual a base de dados a utilizar. No caso da ligação ODBC-JDBC é o identificador definido em *Data Source Name*.

### JDBC - Ligação

• Passo II: Estabelecer uma ligação (3)

```
Connection con;
...
try {
      con = DriverManager.getConnection("jdbc:odbc:bolsa");
}
catch (SQLException e) {
      // Erro ao estabelecer a ligação
}
```

#### JDBC - Libertar Recursos

- Passo IV: terminar a ligação
- Interface Connection

```
void close();
boolean isClosed();
```

- excepção: SQLException

```
try {
    con.close();
}
catch (SQLException e) {
    // Erro ao terminar a ligação
}
```

## JDBC - Comandos SQL

• Tipos de comandos SQL

– DDL: Data Definition Language

CREATE TABLE idFunc ( cod VARCHAR(10) NOT NULL, nome VARCHAR(50), primary key(cod))

– Selecção

SELECT \* FROM cotações

– Actualização

UPDATE clientes SET numerário = 100000 WHERE nome = "João"

## JDBC - Comandos SQL

- Primeiro passo: criar um *statement*
- Interface Connection

Statement createStatement();

- excepção: SQLException
- Interface Statement

ResultSet executeQuery(String sql); int executeUpdate(String sql);

- **excepção:** SQLException

12

```
JDBC - SELECT
```

• Exemplo para comandos de selecção

```
Connection con;
... // iniciar a ligação
Statement st;
ResultSet res;
String sql;
sql = "SELECT nome FROM clientes WHERE numerário > 100000";
try {
    st = con.createStatement();
    res = st.executeQuery(sql);
} catch (SQLException e) {
        // lidar com as excepções
}
```

# JDBC - Actualização e DDL

- int executeUpdate(String sql);
  - Se for um comando de actualização (UPDATE, INSERT ou DELETE)
    - devolve o número de registos afectados
  - Comandos DDL (ex: CREATE TABLE)
    - devolve 0

```
Statement st;
try {
    st = con.createStatement();
    int count = st.executeUpdate("UPDATE...");
} catch (SQLException e) {
    // lidar com as excepções
}
```

# JDBC - Result Set

- Acesso aos resultados armazenados num ResultSet
- Interface ResultSet
  - funciona como iterador sobre os registos devolvidos
  - boolean next();
  - dentro de um registo fornece um conjunto de métodos para aceder aos campos, por exemplo:
    - getString(int indiceDoCampo);
    - getString(String nomeDoCampo);
  - Um ResultSet está disponível até ser fechado ou até o statement ser reutilizado ou fechado

JDBC - Result Set

• exemplo de acesso a um ResultSet

```
Statement st; ResultSet rs;
try {
    rs = st.executeQuery("SELECT saldo FROM contas");
    int total = 0;
    while (rs.next())
        total += rs.getInt ("saldo");
        // nunca fazer isto em casa!!!
        System.out.println("Soma :" + total");
} catch (SQLException e) {
        // lidar com as excepções
}
```

### JDBC - Exercício

- Crie uma base de dados em Access com uma tabela "clientes" com os seguintes campos: cod (chave), saldo e nome. Preencha a tabela com alguns valores;
- Registe a base de dados no ODBC;
- Escreva um programa em java para inserir um registo na tabela e em seguida calcular o total dos saldos (iterando o ResultSet).

# Apêndice - Dummy's Guide to JDBC-ODBC e Access

- Para registar uma base de dados no ODBC realizar os seguintes passos:
  - 1. Abrir "Data Sources (ODBC)". ControlPanel -> Administrative Tools;
  - 2. Seleccionar "Add" e escolher "Driver do Microsoft Access";
  - 3. Preencher "Data Source Name" (este vai ser o nome pela qual a base de dados é conhecida numa aplicação java com JDBC-ODBC;
  - 4. Pressionar "Select..." para indicar o nome do ficheiro da base de dados;
  - 5. "OK"!